# Animal Drug User Fee Act Cover Sheet Form FDA 3546

1. Log into your User Fee account.

| U.S Department of Health & Human Services                                                                                                    |                                                                                                    |
|----------------------------------------------------------------------------------------------------|----------------------------------------------------------------------------------------------------|
| U.S. Food and Drug Administration<br>Protecting and Promoting Your Health                                                                                                    |                                                                                                    |
|                                                                                                    | Log in to the User Fee System User Name: Password:                                                                                                    |
| Useful Links                                                                                                    | Login Forgot User Name/Password?<br>New User? Please register                                                                                                    |
| User Fee Information     User Fee Payment Information                                                                                                    | User Fee System Alerts                                                                                                    |
| Erequently Asked Questions (FAQs)     EDA User Fee Account Creation: Step-by-Step Instructions                                                                                                    | Please be advised that the FDA User Fee System will be<br>unavailable from 6:00AM EST on Saturday, June 24, 2017 to 6:00<br>PM EST on Sunday, June 25, 2017 for maintenance activities.                                                                                                    |
| ADUFA Cover Sheet Creation: Step-by-Step Instructions  System for Award Management                                                                                                    | Please note the FDA's user fee credit card limit is \$24,999.99. You<br>will not be able to make an online payment with a credit card for<br>payments over this limit. The ACH online payment option is still<br>available for amounts exceeding the credit card limit.                                                                                                    |
| If you are a domestic entity and are requesting a refund, we recommend that you create an account with the<br>System for Award Management (SAM). SAM validates the registrant information and electronically shares the<br>encrypted data securely with the FDA to facilitate your refund. Click <u>here</u> to access SAM.<br><u>Privacy Act Notice</u> | Please note that all user fee URLs that contain fdasfinapp8 such as<br>https://fdasfinapp8.fda.gov/OA_HTML/furls.jsp are no longer<br>available. If you have any user fee links that contain fdasfinapp8<br>saved as a bookmark or in your favorites, please update it to<br>replace fdasfinapp8 with userfees (e.g.<br>https://userfees.fda.gov/OA_HTML/furls.jsp). For user fee URLs,<br>navigate to http://www.fda.gov/ForIndustry/UserFees/default.htm<br>and click on the appropriate user fee link. |
|                                                                                                    |                                                                                                    |

Need Help? Click Here For Assistance.

## 2. Select appropriate cover sheet

#### User Fee Website

Welcome Help Desk

#### Annual Establishment Registration

| User Fee                                          | Description                    |    |
|---------------------------------------------------|--------------------------------|----|
| MDUFA Establishment Registration User Fee<br>2017 | FURLS Device Facility User Fee | Go |

#### 2016 Cover Sheets

FY 2016 cover sheets should be created for payments associated with submissions to the FDA for the period October 1st, 2015 through September 30th, 2016.

| User Fee                   | Description        |    |
|----------------------------|--------------------|----|
| Generic Drug User Fee 2016 | GDUFA Cover Sheets | Go |

#### 2017 Cover Sheets

FY 2017 cover sheets should be created for payments associated with submissions to the FDA for the period October 1st, 2016 through September 30th, 2017.

| User Fee                                                          | Description                   |        |    |  |
|-------------------------------------------------------------------|-------------------------------|--------|----|--|
| ANIMAL DRUG USER FEE 2017                                         | ADUFA Pre-Market Cover Sheets | $\geq$ | Go |  |
| ANIMAL GENERIC DRUG USER FEE 2017                                 | AGDUFA Cover Sheets           |        | Go |  |
| Biosimilar User Fee 2017                                          | BsUFA Cover Sheets            |        | Go |  |
| Generic Drug User Fee 2017                                        | GDUFA Cover Sheets            |        | Go |  |
| Medical Device User Fee 2017 MDUFA Cover Sheets (PMA, 510k, etc.) |                               |        | Go |  |
| Prescription Drug User Fee 2017                                   | PDUFA Pre-Market Cover Sheets |        | Go |  |

### 3. Application instructions are provided on this page. Click on Application Details.

## Animal Drug User Fee

Welcome to FDA's online Animal Drug User Fee Act (ADUFA) cover sheet process. FDA offers you the ability to complete an ADUFA cover sheet online and submit it electronically. The ADUFA cover sheet must accompany each original new animal drug application or supplemental new animal drug application subject to fees. Once you complete the cover sheet and click "Submit Cover Sheet to FDA", an electronic payment identification number will appear in the upper right hand corner beginning with "AD". This will enable the FDA to track your application submission and receipt of payment at the bank in order to begin the application review process.

To properly submit your application and fee payment you must follow the following 3 steps:

#### STEP 1 - COMPLETING COVER SHEET:

- 1. Complete the online questions. When you have verified that your information is correct, click "Submit Cover Sheet to FDA". This will create the FDA ADUFA cover sheet form electronically.
- Please follow the instructions to print. You may want an additional copy for your records.
   Click "Submit Cover Sheet to FDA" and the completed FDA ADUFA cover sheet will be sent electronically to the FDA.

#### STEP 2 - PAYMENT OPTIONS:

1. Make your check payable to the U.S. Food and Drug Administration and include 1 copy of the FDA ADUFA cover sheet. Please write the payment identification number (beginning with "AD") on your check.

Mail your check and one copy of the FDA ADUFA cover sheet to:

The Food and Drug Administration P.O. Box 979033 St.Louis, MO, 63197-9000

(Note: Please do not send your application to this address, only your payment.)

• If you prefer to send a check by a courier, the courier may deliver the check and cover sheet to:

US Bank Attn: Government Lockbox 979033 1005 Convention Plaza St.Louis, MO 63101

(Note: Please do not send your application to this address, only your payment. This address is for courier delivery only. Contact US Bank at 314-418-4013 if you have any questions concerning courier delivery.)

 If paying by wire transfer, you may send your payment using the following information. You are responsible for any administrative costs associated with the processing of a wire transfer. Contact
your bank or financial institution regarding additional fees. Please note that the review of your application can not begin until full payment is received. Also include your user fee payment identification number from your user fee cover sheet when you send payment by wire transfer. Please ensure that the fee that your bank will charge for the wire transfer is added to your fee payment.

US Department of Treasury TREAS NYC 33 Liberty Street New York, NY 10045

FDA Deposit Account Number: 75060099 US Department of Treasury routing/transit number: 021030004 SWIFT Number: FRNYUS33

3. Pay.gov can be used to submit secure online payments for cover sheets to the FDA. Payments can be made through the Automated Clearing House (ACH) method, which can come directly from your bank account or an eCheck. The FDA has partnered with the US Department of the Treasury to use Pay.gov, a web-based payment application, for online electronic payment. The Treasury has compiled a comprehensive list of Pay.gov FAQs which can be accessed at https://www.pay.gov/WebHelp/HTML/about.html.

#### STEP 3 - MAILING APPLICATION AND COVER SHEET

Mail your application and include one copy of the FDA ADUFA cover sheet in volume one of the application when submitting to the FDA at the following address:

| Food and Drug Administration    |
|---------------------------------|
| Center for Veterinary Medicine  |
| Document Control Unit (HFV-199) |
| 7500 Standish Place             |
| Rockville, MD 20855             |
|                                 |

ANIMAL DRUG USER FEE COVER SHEET

Application Details

4. Select the options for cover sheet and select "Finish." The system fills in the user contact information, calculates the required fee amount, generates a unique payment identification number used by FDA to track the payment, and provides the user the option to electronically submit the cover sheet and payment.

| Animal Drug User Fee Cover Sheet                               |                                                                                      |        |                  |        |
|----------------------------------------------------------------|--------------------------------------------------------------------------------------|--------|------------------|--------|
|                                                                |                                                                                      | Cancel | Continue         | Finish |
| Show Legend                                                    |                                                                                      |        |                  |        |
|                                                                |                                                                                      |        |                  |        |
| Select an Application Type                                     |                                                                                      |        |                  |        |
|                                                                | New Animal Drug Application                                                          |        |                  |        |
|                                                                | Abbreviated New Animal Drug Application - under provisions of 512(b)(1) of the FFDCA |        |                  |        |
| Select the type of application requested                       |                                                                                      |        |                  |        |
|                                                                | Original Application                                                                 |        |                  |        |
|                                                                | Supplemental Application                                                             |        |                  |        |
| ***Click the 'Continue' button to select waivers or reductions |                                                                                      |        |                  |        |
|                                                                |                                                                                      | Cancel | <u>C</u> ontinue | Finish |

## 5. To view a draft version of the cover sheet click on ANIMAL DRUG USER FEE COVER SHEET.

| Items                                                                                          |                                                                                                    |                                                                                                    |                                                                                                    |             |
|------------------------------------------------------------------------------------------------|----------------------------------------------------------------------------------------------------|----------------------------------------------------------------------------------------------------|----------------------------------------------------------------------------------------------------|-------------|
|                                                                                                |                                                                                                    |                                                                                                    |                                                                                                    |             |
| You now have f                                                                                 | our options to proceed:                                                                                                    |                                                                                                    |                                                                                                    |             |
| 1. If you have one di<br>Note: If you do not                                                   | aft cover sheet, click the "Next" button to submit your cover sheet to FDA receive a Payment Identification Number (PIN), your cover sheet was <u>not</u> :                                                                                                    | and receive a Payment Identification Number (PIN).<br>submitted to FDA.                                                                                                    |                                                                                                    |             |
| 2. If you would like t                                                                         | o modify your cover sheet selections, click the "Modify Application Details"                                                                                                    | button to make changes to the draft form. To view your                                                                                                    | draft cover sheet, please click on the cover shee                                                                                                    | et link.    |
| 3 If you choose not                                                                            | to save or submit your cover sheet at this time, your draft cover sheet will                                                                                                    | be automatically saved for 30 days before it evoires                                                                                                    |                                                                                                    |             |
|                                                                                                |                                                                                                    |                                                                                                    |                                                                                                    |             |
| 4. If you would like t<br>If you are saving mo<br><b>Note:</b> To modify or s                  | o save your cover sheet for future submission, click the "Save Cover Sheet<br>re than one cover sheets, please make sure you save each cover sheet un<br>submit a saved cover sheet, click the "Draft Cover Sheet" icon, and select t                                    | (2) But an and provide a name for your cart.<br>der a <u>different cart name</u> .<br>the "Saved Cover Sheets" link to access your carts. Saved                                                                                                    | cover sheets remain active for 90 days before t                                                                                                    | hey expire. |
| 4. If you would like t<br>If you are saving mo<br>Note: To modify or s                         | o save your cover sheet for future submission, click the "Save Cover Sheet<br>re than one cover sheets, please make sure you save each cover sheet un<br>submit a saved cover sheet, click the "Draft Cover Sheet" icon, and select t<br><u>Clear Selections</u>         | (2) But mutually burker to be any burker in equilation<br>(2) but no and provide a name for your cart.<br>der a <u>different cart name</u> ,<br>the "Saved Cover Sheets" link to access your carts. Saved<br>"Saved Cover Sheets" link to access your carts. Saved | cover sheets remain active for 90 days before t                                                                                                    | hey expire. |
| 4. If you would like t<br>If you are saving mo<br>Note: To modify or :<br>Select All<br>Delete | o save your cover sheet for future submission, click the "Save Cover Sheet<br>re than one cover sheets, please make sure you save each cover sheet un<br>submit a saved cover sheet, click the "Draft Cover Sheet" icon, and select t<br>Clear Selections<br>Cover Sheet | " button and provide a name for your cart.<br>der a <u>different cart name</u> ,<br>the "Saved Cover Sheets" link to access your carts. Saved                                                                                                    | cover sheets remain active for 90 days before the sheets remain active for 90 days before the sheet sheet sh | hey expire. |

Delete Selected Draft(s) Save Cover Sheet Next

6. Select 'Next', and 'Submit Cover Sheet to FDA' to complete the process.

| Net: \$350,700.00 |
|-------------------|
| \$350,700.00      |
| \$350,700.00      |
| +/-               |
|                   |
|                   |
|                   |
|                   |
|                   |
|                   |
|                   |
|                   |
|                   |
|                   |

Submit Cover Sheet to FDA

7. A final confirmation page that provides PIN number and an option to online via the Pay Now button should be displayed.

| wo copies and | sign                        | the original. Please                                  | include the original v                                                                                                    | vith your application and include a copy w                                                                                                    | ith your payment.                                                                                                    |
|---------------|-----------------------------|-------------------------------------------------------|----------------------------------------------------------------------------------------------------|----------------------------------------------------------------------------------------------------|----------------------------------------------------------------------------------------------------|
| of our offort | -                           |                                                       |                                                                                                    | auld like to bear from you                                                                                                    |                                                                                                    |
| or our enor   | is it                       | o improve custon                                      | let service, we we                                                                                                    | buid like to hear from you.                                                                                                    |                                                                                                    |
| take approx   | cima                        | ately 2 minutes to                                    | o complete.                                                                                                    |                                                                                                    |                                                                                                    |
|               |                             |                                                       |                                                                                                    |                                                                                                    |                                                                                                    |
|               |                             | Creation Date                                         |                                                                                                    | Last Update Date                                                                                                    |                                                                                                    |
|               | 1                           | 13                                                    | 3-JUL-2017 11:41:10                                                                                                    | 13-JUL-2017 11:48:53                                                                                                    | Net: \$350                                                                                                    |
|               |                             |                                                       |                                                                                                    |                                                                                                    |                                                                                                    |
|               |                             |                                                       |                                                                                                    | Tot                                                                                                    | al: \$350,7                                                                                                    |
|               |                             |                                                       |                                                                                                    |                                                                                                    |                                                                                                    |
| Customer:     |                             |                                                       |                                                                                                    |                                                                                                    |                                                                                                    |
|               |                             |                                                       |                                                                                                    |                                                                                                    |                                                                                                    |
|               |                             |                                                       |                                                                                                    |                                                                                                    |                                                                                                    |
|               |                             |                                                       |                                                                                                    |                                                                                                    |                                                                                                    |
| Bill To:      |                             |                                                       |                                                                                                    |                                                                                                    |                                                                                                    |
|               |                             |                                                       |                                                                                                    |                                                                                                    |                                                                                                    |
|               |                             |                                                       |                                                                                                    |                                                                                                    |                                                                                                    |
| - 2           |                             |                                                       |                                                                                                    |                                                                                                    |                                                                                                    |
|               |                             |                                                       |                                                                                                    |                                                                                                    |                                                                                                    |
|               |                             |                                                       |                                                                                                    |                                                                                                    |                                                                                                    |
|               |                             |                                                       |                                                                                                    |                                                                                                    |                                                                                                    |
|               |                             |                                                       |                                                                                                    |                                                                                                    |                                                                                                    |
|               | of our effor<br>take approx | of our efforts to<br>take approxima<br>1<br>Customer: | of our efforts to improve custom<br>take approximately 2 minutes to<br>Creation Date 1 1 1 1 1 1 1 1 1 1 1 1 1 1 1 1 1 1 1 | of our efforts to improve customer service, we we take approximately 2 minutes to complete.           Creation Date           1         13-JUL-2017 11:41:10 | of our efforts to improve customer service, we would like to hear from you. take approximately 2 minutes to complete.           Creation Date         Last Update Date           1         13-JUL-2017 11:41:10         13-JUL-2017 11:48:53 |